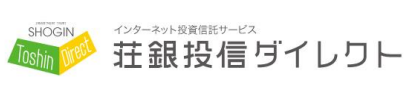

2020年5月

お客さま各位

株式会社 荘内銀行 投信・保険センター

# 『荘銀投信ダイレクト』ご利用に関する重要なお知らせ

日頃は荘内銀行をご利用いただき、誠にありがとうございます。

このたび、荘内銀行では、インターネット投資信託サービス「荘銀投信ダイレクト」の利用 ID の設定に ついて、下記のとおり変更させていただきます。

今後ともお客さまに安全にサービスをご利用いただけますよう努めてまいりますので、何卒ご理解いた だき、引き続き変わらぬご愛顧を賜りますよう、よろしくお願い申し上げます。

 ご利用 ID の設定について】

 変更前
 変更後

 半角英数字 4 桁~10 桁
 半角英数字 6 桁~10 桁

【お手続きの期限】 2020年6月22日(月)

ログイン ID が <u>4 桁または 5 桁</u>のお客さまにおかれましては、6 月 22 日までに 現在の ID でログインし、ご利用 ID の変更手続きをお願いいたします。 ※変更方法につきましては、次ページ以降をご参照ください。

【期限までにお手続きをされなかった場合】

フリーダイヤル「投資信託サポートセンター(0120-104-327)」までお電話いただき、 再度、ID・パスワード発行のお手続きをお願いいたします。

以上

投資信託サポートセンター

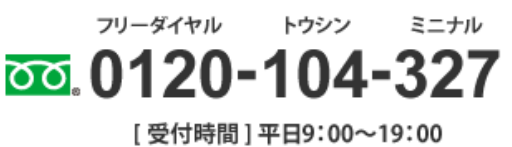

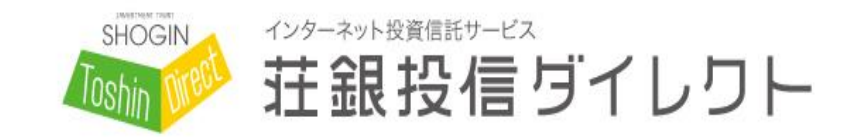

## お問い合わせ 投資信託サポートセンター 受付時間:平日 9:00~19:00

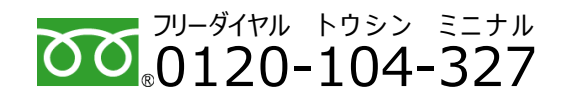

## ■ 荘銀投信ダイレクト ログイン ID の変更方法について

日頃は荘銀投信ダイレクトをご利用いただきありがとうございます。本サービスのログイン ID の変更 方法をご案内いたします。本書面をご覧になり、パソコンまたはスマートフォン<sup>※</sup>でお手続きください。 ※スマートフォンをご利用の場合、画面イメージが異なる場合がございます。

#### 1. 荘銀投信ダイレクトへのログイン方法

荘内銀行ホームページ(<u>https://www.shonai.co.j</u>p)より、《荘銀投信ダイレクト》を 押してください。

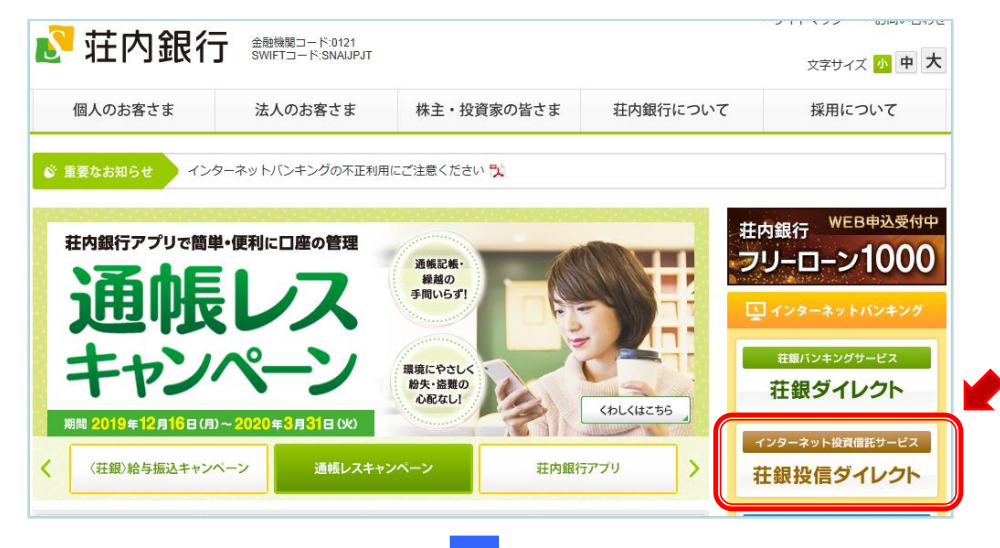

#### 荘銀投信ダイレクトのページより、《ログイン》を押してください。

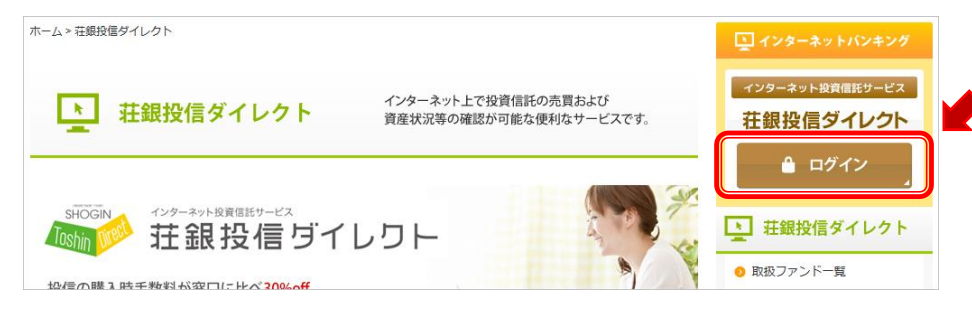

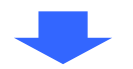

現在ご利用されているログイン ID およびパスワードをソフトウエアキーボードでご入力の上、 《ログイン》を押してください。

| SHOGIN (129-7-7-18) 新日本                                  | <sup>ビス</sup> 文字サイズ 小 甲 大<br>■ ダイレクト                                                                                                    |  |  |  |  |  |  |
|----------------------------------------------------------|----------------------------------------------------------------------------------------------------|--|--|--|--|--|--|
| ■ 荘銀投信ダイレクト ログイン<br>ログインID、ログインパスワードを入力し、《ログイン》を押してください。 |                                                                                                    |  |  |  |  |  |  |
| ログインID(必須)                                               | <ul> <li>☑ ソフトウェアキーボードを利用して入力する。<br/>お客さまの入力をより安全に行っていただくために、ソフトウェアキーボードをご利用ください。</li> <li>1 2 3 4 5 6 7 8 9 0 -文字明除<br/>すべて用除</li> <li>a b c d e f g h i j</li> <li>k l m n o p q r s t a + A</li> <li>u v w x y z</li> </ul> |  |  |  |  |  |  |
| ログインパスワード(必須)                                            |                                                                                                    |  |  |  |  |  |  |
|                                                          | ログイン                                                                                                    |  |  |  |  |  |  |

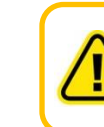

パソコンをご利用のお客さまは、セキュリティ確保のため画面上のソフトウエア キーボードのご利用をおすすめします。 スマートフォンをご利用のお客さまは、直接入力をお願いします。

ログイン後、続けて次の操作を行ってください。

く裏面をご確認ください>

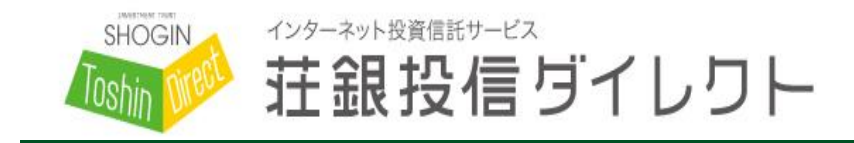

お問い合わせ 投資信託サポートセンター

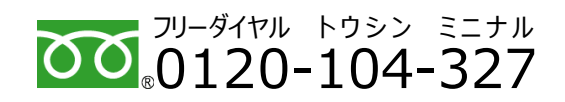

受付時間: 平日 9:00~19:00

### <u>2. ログイン ID 変更方法</u>

メニュー『お客さま情報変更』 ⇒ 『ログイン ID 変更』を押してください。

| SHOGIN<br>Toshin Direct | 129-ネット投資信息<br><b>荘銀投</b> | <sub>モサービス</sub><br>信ダイし       | ノワト                                     |         | 文字サイス    | 小中大      | ログアウト  |
|-------------------------|---------------------------|--------------------------------|-----------------------------------------|---------|----------|----------|--------|
| ホーム                     | 売買取引                      | 積立投信                           | 状況照会                                    | 電子報告書   | 基準価額     | お客さま情報変更 | その他    |
|                         |                           |                                |                                         |         |          | お客さま情報設定 |        |
| お客さま情                   | 報                         |                                |                                         |         |          | ログインID変更 |        |
| お客さま氏名                  |                           |                                | 投信口座番号                                  |         | パスワード変更  |          |        |
| 荘内 太郎                   |                           |                                | 山形営業部 - 7654321                         |         | 暗証番号変更   |          |        |
| 前回ログイン日時                |                           |                                | 指定預金口座番号                                |         | メール設定変更  |          |        |
| 2020年3月2日 12時36分36秒     |                           |                                | 山形営業部 - 普通 - 9999                       |         | 損益通知基準設定 |          |        |
|                         |                           |                                |                                         |         |          |          | ×      |
| お知らせ                    | <u>t</u>                  |                                |                                         |         |          |          |        |
| 2020年2月19               | <b>日</b> 3月               | ファンド取扱休                        | 上日カレンダーを                                | 更新しました。 |          |          |        |
|                         |                           |                                |                                         |         |          |          |        |
|                         |                           |                                |                                         |         |          |          | 000010 |
| お各さま情報                  | 変更 ロクイ                    | ンID変更                          |                                         |         |          |          | CP0340 |
| 変更完了                    |                           |                                |                                         |         |          |          |        |
|                         |                           |                                |                                         |         |          |          |        |
| ■ 11/21.                | /ID変更                     |                                |                                         |         |          |          |        |
| 「ログインID」<br>下記値日を入っ     | 」を変更いただけ<br>カレー 《ログイン     | <sup>け</sup> ます。<br>vID枩軍》を押して | ください                                    |         |          |          |        |
|                         | .)0( (12)/2               |                                | <td></td> <td></td> <td></td> <td></td> |         |          |          |        |
|                         |                           |                                |                                         |         |          |          |        |
| ご留意事項                   |                           |                                |                                         |         |          |          |        |
| ■「ログインI<br>■ 現在 トロパ     |                           | 字 6 桁以上、10桁                    | 示以内で入力くだる<br>ホホー (                      | ≛レ℩。    |          |          |        |
| ■呪住と回し                  |                           | 設たりることはの                       | さません。                                   |         |          |          |        |
| 現在のログイン                 | ∕ID                       |                                |                                         |         |          |          |        |
|                         | 10                        |                                |                                         |         | _        |          |        |
| 新しいログイン                 | /ID<br>(確認)               |                                |                                         |         | _        |          |        |
| 新しいロジイン                 | /10(11世記)                 |                                |                                         |         |          |          |        |
|                         |                           |                                |                                         |         |          |          |        |
|                         |                           |                                | ログ・                                     | インID変更  |          |          |        |

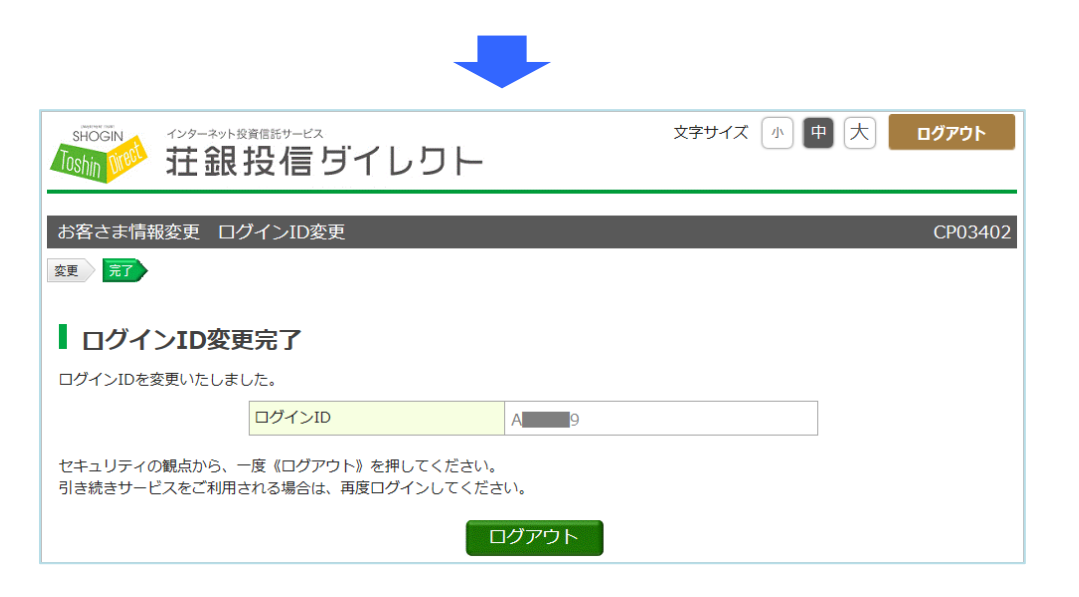

### 上記「ログイン ID 変更完了」の画面が表示されたことをご確認ください。

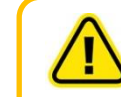

この操作では、「ログイン ID」の変更が行われます。 「ログインパスワード」、「暗証番号」は変更されませんので、ご注意ください。